株式会社 NTTスマイルエナジー www.nttse.com

所在地〒541-0041 大阪府大阪市中央区北浜2丁目6-18 淀屋橋スクエア4F

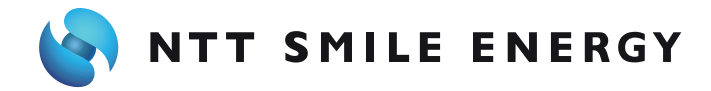

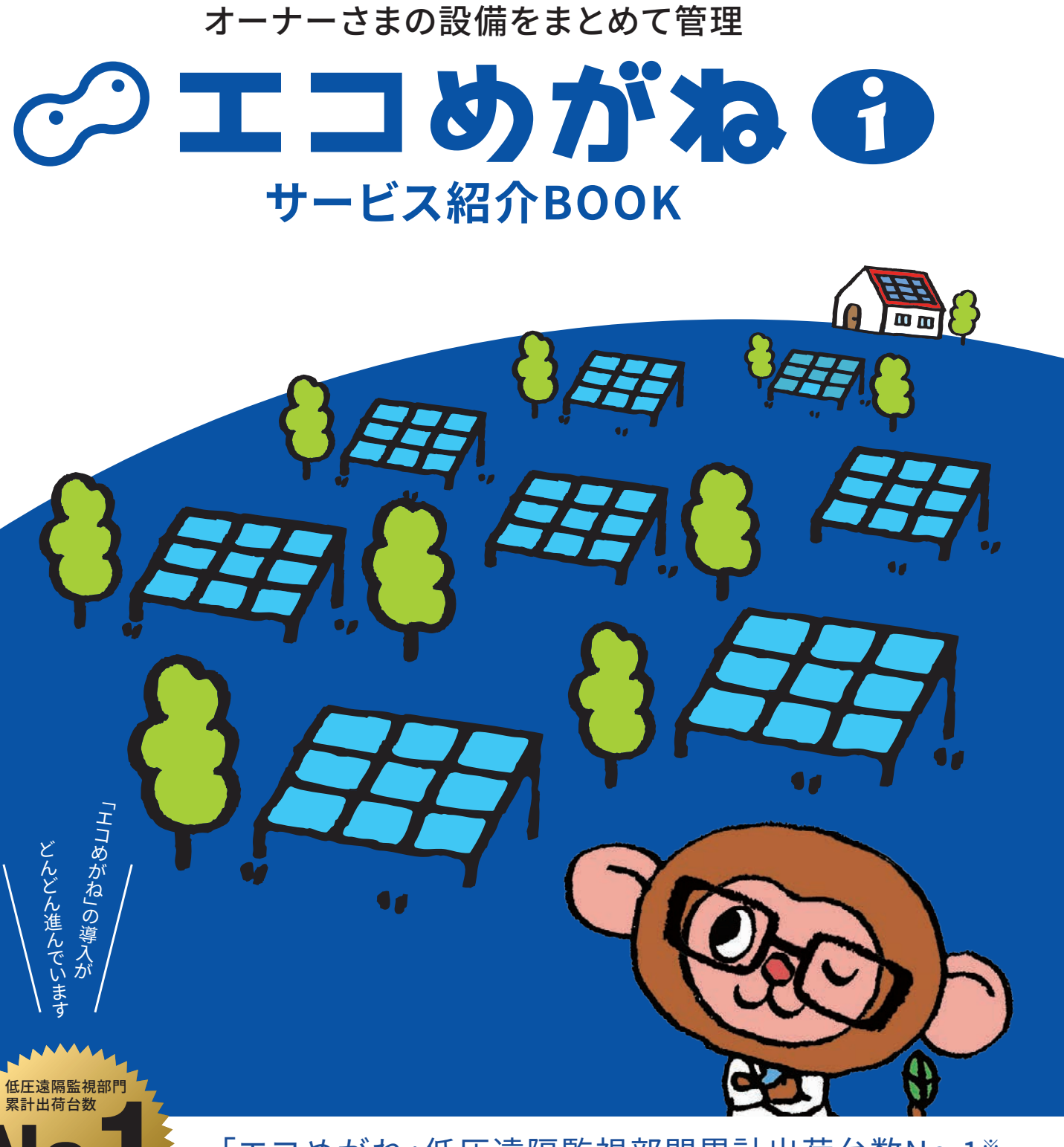

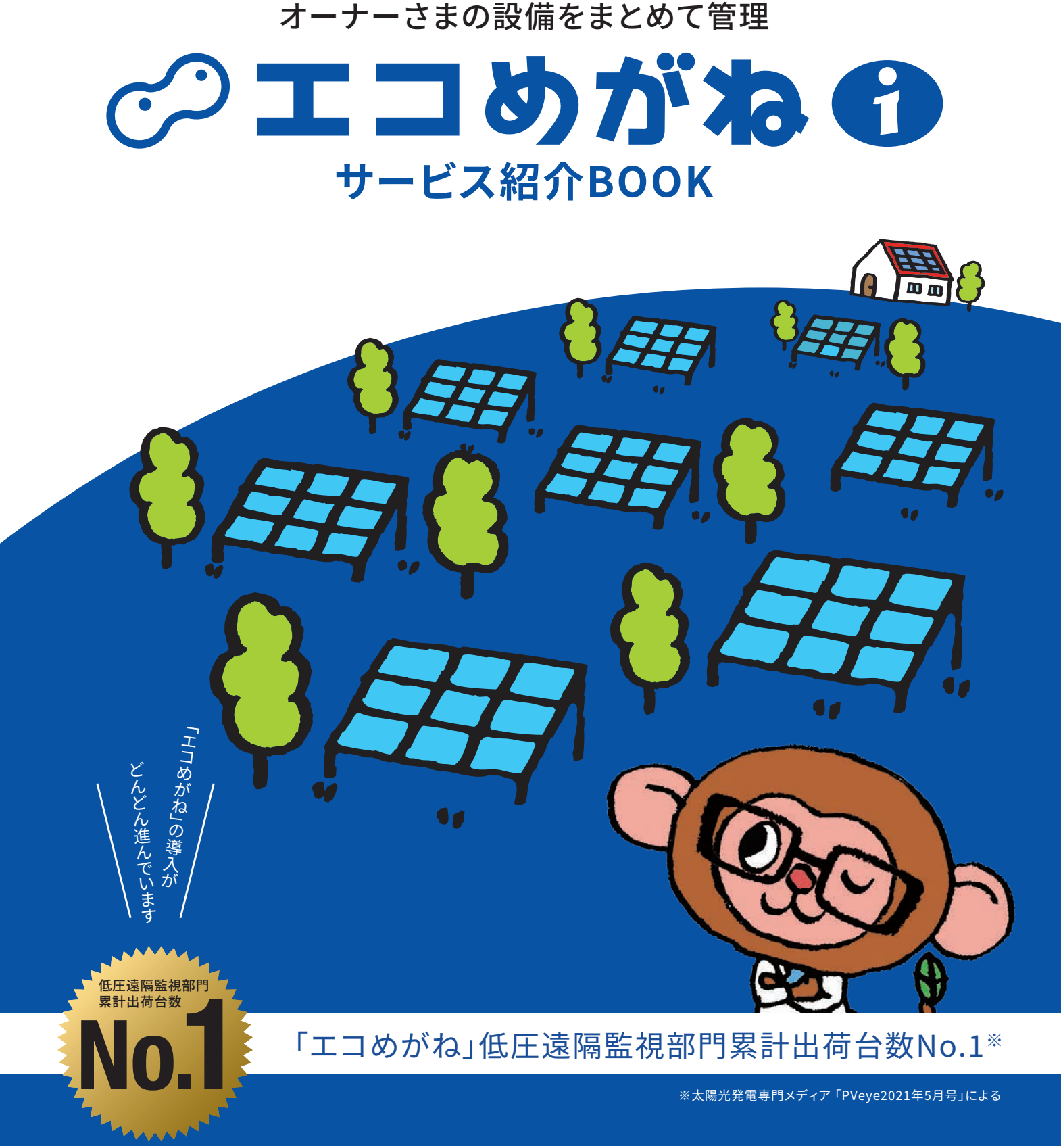

販売会社さま向けサポートページ もっと詳しい使い方は、こちらにアクセスしてください。

## https://www.eco-megane.jp/partner/support/

#### 製品・サービスに関するお問い合わせ

#### 施工に関するお問い合わせ

施主さまからのサービスに関するお問い合わせ

株式会社NTTスマイルエナジー **\***06-6221-1234

受付時間 平日9:00~17:30

エコめがねサービスヘルプデスク

受付時間 10:00~17:30

#### お客さまサポートセンター **2050-3185-6842** support@nttse.com

※ご回答までにお時間をいただく場合がございます。 ※土・日・祝日、年末年始・夏季休暇等の当社指定休日を はさむ場合、ご回答が翌営業日以降になります。

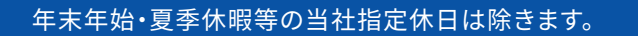

■06-6221-0555 ■es@nttse.com

販売会社さま向け

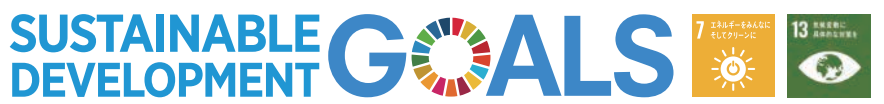

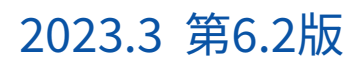

# 複数の発電設備をまと めて簡単に管理できる

## 販売会社さまが管理される設備一覧

発電量の低下や発電の停止、パワーコンディショナーのエラーなどを検知し、一覧画面やメールでお知らせします。

| 商品一覧 ご注意 検索結果のリンクをク         | リックしても画面か  | 変わらな        | い場合          | は、ポップア            | ップブロッ        | クの解除を           | お試しくださ          | きい。 * 15    | 定方法            |                   |
|-----------------------------|------------|-------------|--------------|-------------------|--------------|-----------------|-----------------|-------------|----------------|-------------------|
| 全ての商品を開く                    |            |             |              |                   |              |                 |                 | 発電見         | 守(日)           | ON OFF            |
| ★ 全てのピン留めを解除                |            |             |              |                   |              |                 |                 | ▼表          | 示項目のな          | カスタマイズ            |
| 施主様名(MEMO) 設備名(MEMO)        | 設置先住所      | エコ<br>グラフ ( | 発電<br>(kW h) | 商品ID▲             | 見守り<br>ステータ2 | 買取 電気<br>(方式 方式 | ■登録 👼<br>情報 カメラ | 施主様<br>利用開始 | MEMO           | サービス CS<br>利用開始 イ |
| ★ □ NTTスマイルエナ… 三重四日市 (RS併・  | …三重県四日市市水… | Lul         | 35.2         | 0000-185-<br>9512 | 0            | 全量 単相           | <b>i</b> -      | 済み          | <u>WE8カ…</u> 2 | 20150701 🗹        |
| 施主様名(MEMO) 設備名(MEMO)        | センサー番号     | エニ<br>グラ    | בי<br>די     | セン                | サーID         | ● 発電見守<br>(月)   | 希電見守<br>(日)     | ■ 発電<br>停止  | ■ 通信<br>停止     | ■ CT<br>(電流)      |
| NTTスマイルエナ··· 三重四日市(RS併···   | センサー01     | LIN         | <u>IK</u>    | 88000             | 1419800      | Q               | Q1 <u>70%</u>   | 0           | 0              | ~                 |
|                             | センサー02     | LIN         | ĸ            | 88000             | 1419900      | Q               | Q   <u>70%</u>  | 0           | 0              | ~                 |
|                             | センサー03     | LIN         | IK           | 88000             | 1420000      | Q               | <u>O 1 70%</u>  | 0           | 0              | ~                 |
| 🖈 🕀 NTTスマイルエナ…茨城土浦(J)       | 茨城県土浦市荒川…  | hal         | 60.8         | 0000-222-<br>9987 | ×            | 全量 単相           | . 1             | 済み          | <u>WEBカ…</u> 2 | 20150501 🗹        |
| ー 🔲 🗄 NTTスマイルエナ… 茨城土浦(I)    | 茨城県土浦市荒川…  | <u>hd</u>   | 70.7         | 0000-223-<br>0556 | 0            | 全量 単相           | 6               | 済み          | <u>WEB力…</u> 2 | 20150501 🗹        |
| ー 📜 🕀 NTTスマイルエナ… (遊休地)NTT福… | 富山県南砺市福野…  | ы з         | 37.5         | 0000-790-<br>3031 | 0            | 全量 単相           | 6               | 済み          | <u>×モ入力</u> 2  | 20151201 🗹        |
| ー 🔲 🛨 N T T スマイルエナ… 三重伊賀    | 三重県伊賀市川東…  | 4           | 40.4         | 0000-829-<br>4376 | 0            | 全量単相            | -               | 済み          | <u>×モ入力</u> 2  | 20151001 🛛        |
| ━┣■ 🛨 NTTスマイルエナ… 愛媛今治(吉海)   | 愛媛県今治市吉海…  | 2           | 2.3          | 0000-942-<br>0327 | 0            | 全量 単相           | -               | 済み          | <u>×モ入力</u> 2  | 20151101 🗹        |
|                             |            | -           |              | 00000530000       | -            |                 |                 |             |                |                   |

#### エコグラフ

各発電設備の発電状況を、天気情報と共にグラフで わかりやすく表示します。 時間帯別、日別、月別のグラフを確認していただけます。

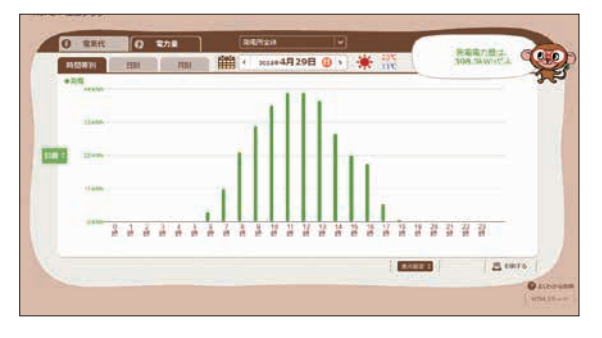

エコめがねiは、時間帯別の消費電力量グラフは表示 されません

## 見守りステータス

各商品をセンサごとに総合判定し、4種類のアイコンで発電設備の 状態をお知らせします。

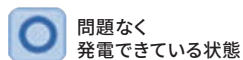

商品に含まれるセンサのいずれかが アラートを検知している状態

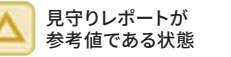

「初期データのチェック中」または

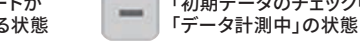

×

## CSVダウンロード

選択した発電設備の発電データや見守りレポート、パワコンエラー 履歴\*1などをダウンロードすることができます。

## 発電量表示 [PCS間の発電量比較グラフ/時間帯別・日別]

発電設備の各パワーコンディショナーの発電量が時間帯別、日別で確認できます。\*1 商品一覧に表示される発電量は、当日の塁計値です。発電量は計測から約1時間毎に更新されます。

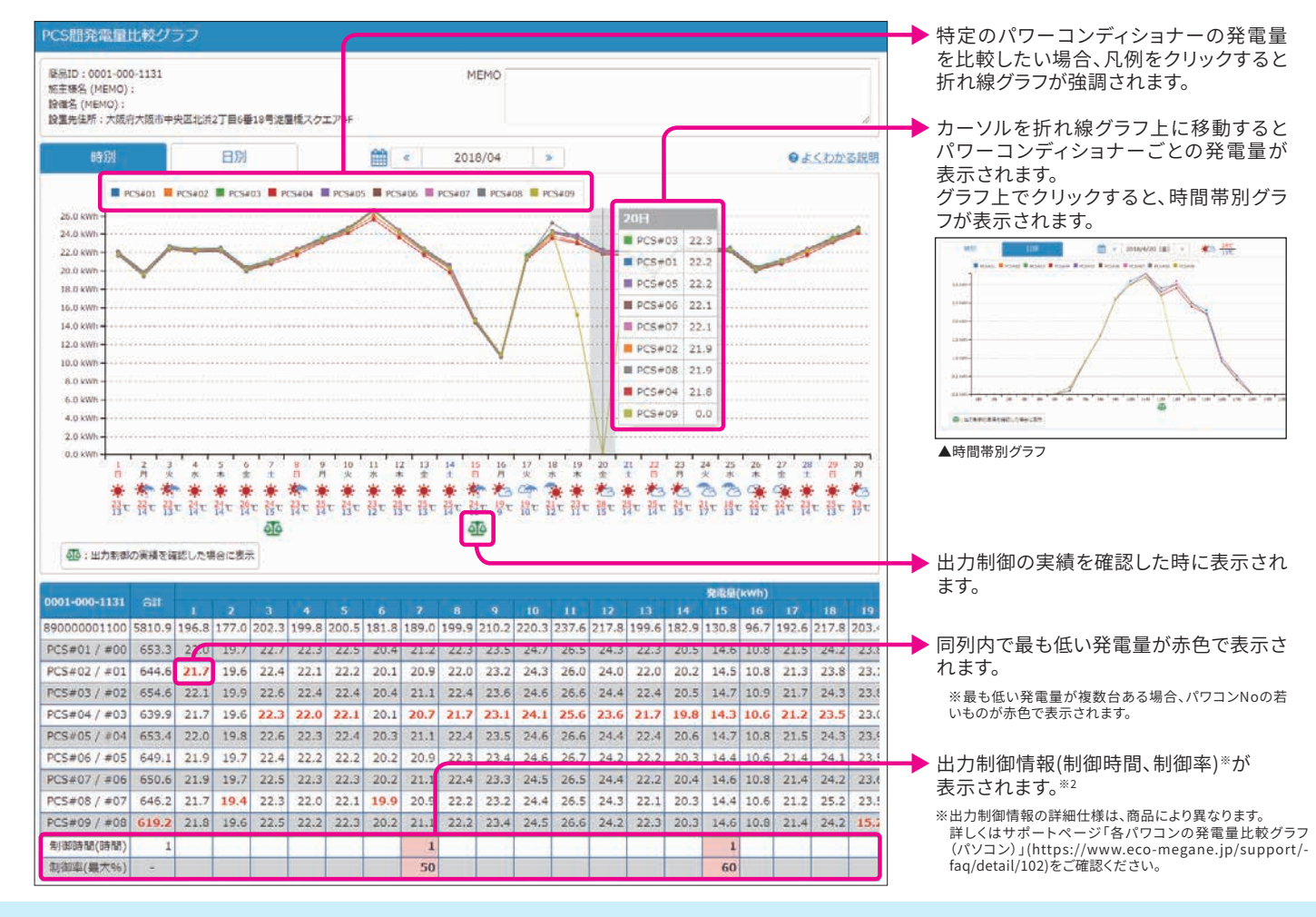

## 見守りレポート

商品一覧見守り項目「発電見守(月)」をクリックすると、見守りレポートが 表示されます。

#### ①最大発電実績

1ヶ月間で最も発電した1時間あたりの発電量を最大発電量とし、 「1時間あたりの理想出力④」と比較評価します。

- ▲ 設備情報に入力いただいた最大出力値をもとに1時間あたりの理想出力を算出します。 エコめがねでは、入力した最大出力値×80%を理想出力としています。
- B 発電設備にて、1ヶ月間で最も発電した1時間あたりの発電量実績を表示しています。

#### ②累計発電実績

1ヶ月間の累計発電量実績と設備周辺の推定日射量などから 算出した推定発電量を比較評価します。

- 設備情報に入力いただいた設置先住所や太陽光パネルの種類、容量、設置角度や方角、人工衛星で
- ① 発電設備にて計測した1ヶ月間の累計発電量実績を表示しています。

- ※1.各パワーコンディショナーごとの発電量表示、パワコンエラー履歴はEIGセンサおよび SVセンサ限定の機能です。
- ※2.出力制御の実績・情報表示は全量モバイルパックRS並びに全量モバイルパックマルチコネクト限定の機能です。 ※データは約1時間毎に更新されるため、瞬時値を確認することはできません。
- ※パワーコンディショナー単位での売電金額は確認することができません。

\*パン コンインコン 年山 くりが電金額は確認するとこかできない。 \*表示する電力量や料金はあくまで目安であり、正確な値を保証するものではありません。電力会社との計測方法が異なる為、KMセンサおよび PVセンサの場合、電力会社の検針票とは月間累計で最大±15%程度の差が 出る場合がございます。EIGセンサ並びにSVセンサの場合、発電量はパワーコンディショナーの計測した発電量データを取得するため、パワーコンディショナーの計測精度に依存します。

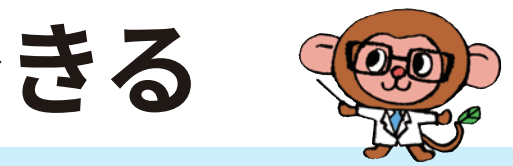

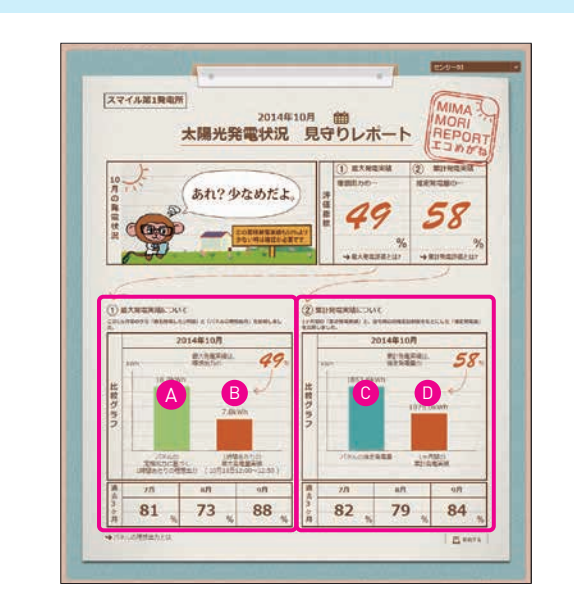

# 発電設備のトラブルをサ ポートメールでお知らせ

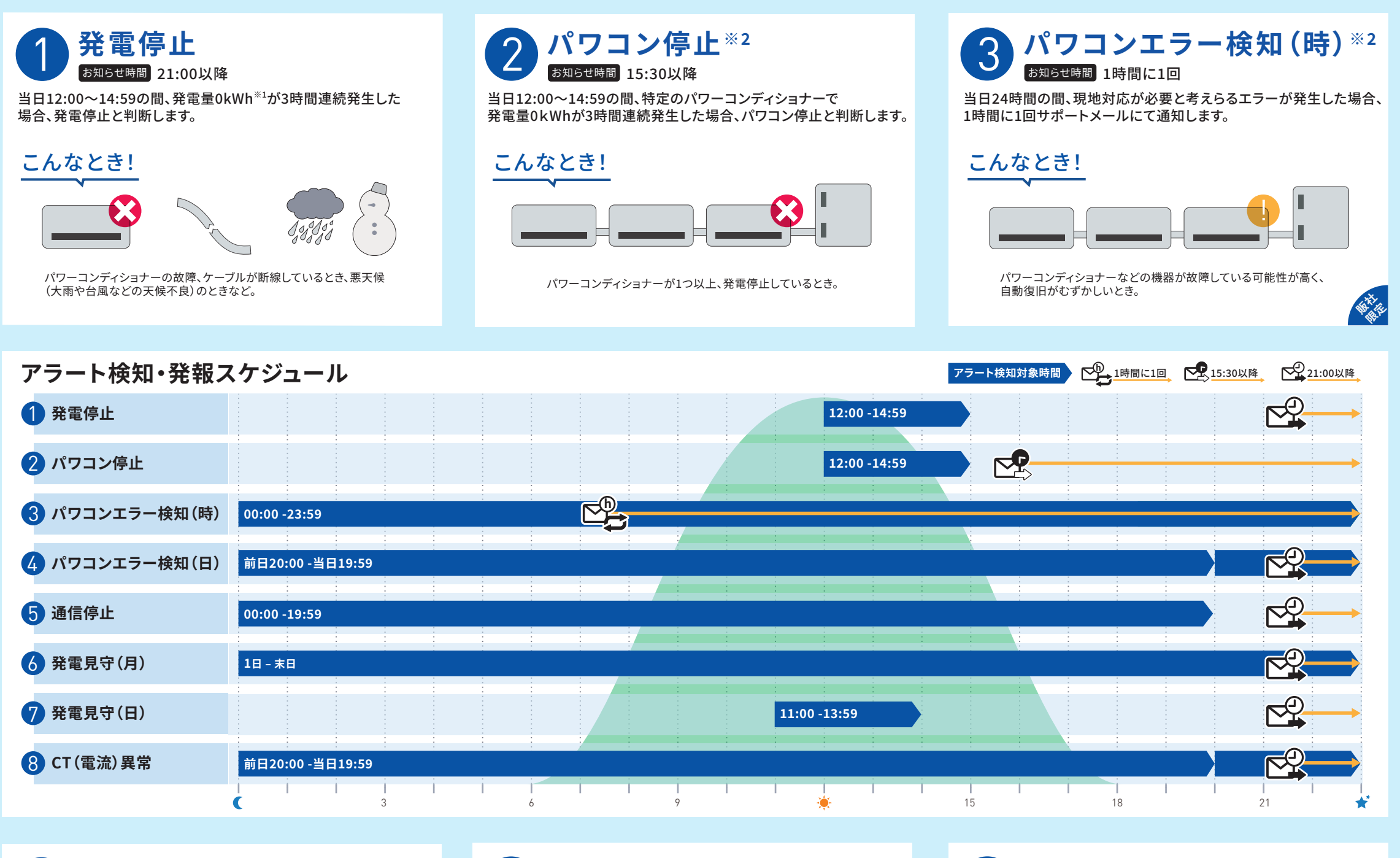

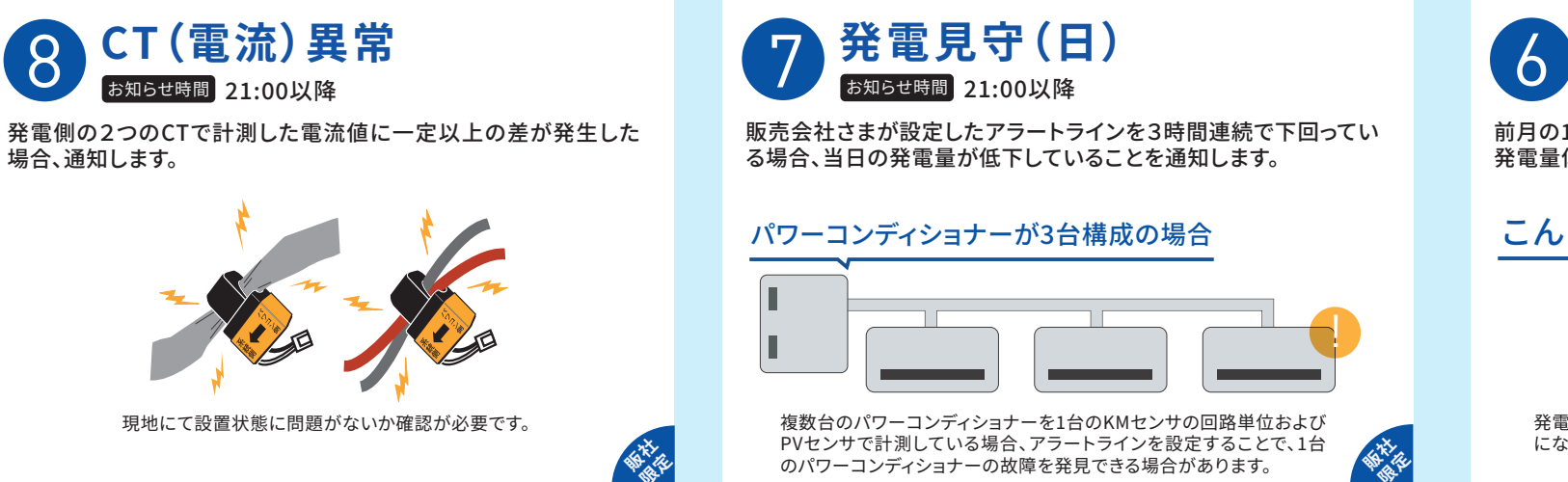

前月の1ヶ月間の発電実績が理想出力に対し50%以下の場合、 発電量低下と判断します。

こんなとき!

発電見守(月)

お知らせ時間 毎月2日21:00以降

発電設備容量をベースとした理想出力値に対し、最大発電量が50%以下 になったとき。

※1.KMセンサおよびPVセンサの場合、0kW相当で発電停止と判断します。

- ※2.パワコン停止、パワコンエラー検知(時)、パワコンエラー検知(日)およびパワコンエラー履歴(CSV)はEIGセンサおよびSVセンサ限定の機能です。 KMセンサ搭載の全量モバイルパック2の場合、パワコンエラー検知(時)およびパワコンエラー検知(日)にてKMセンサのアラートを通知します。
- 3 ※3.通信停止が発生した場合、その期間中に他の見守りサービス保電停止や発電量低下などしは判定ができないため、アラートを検知できません。

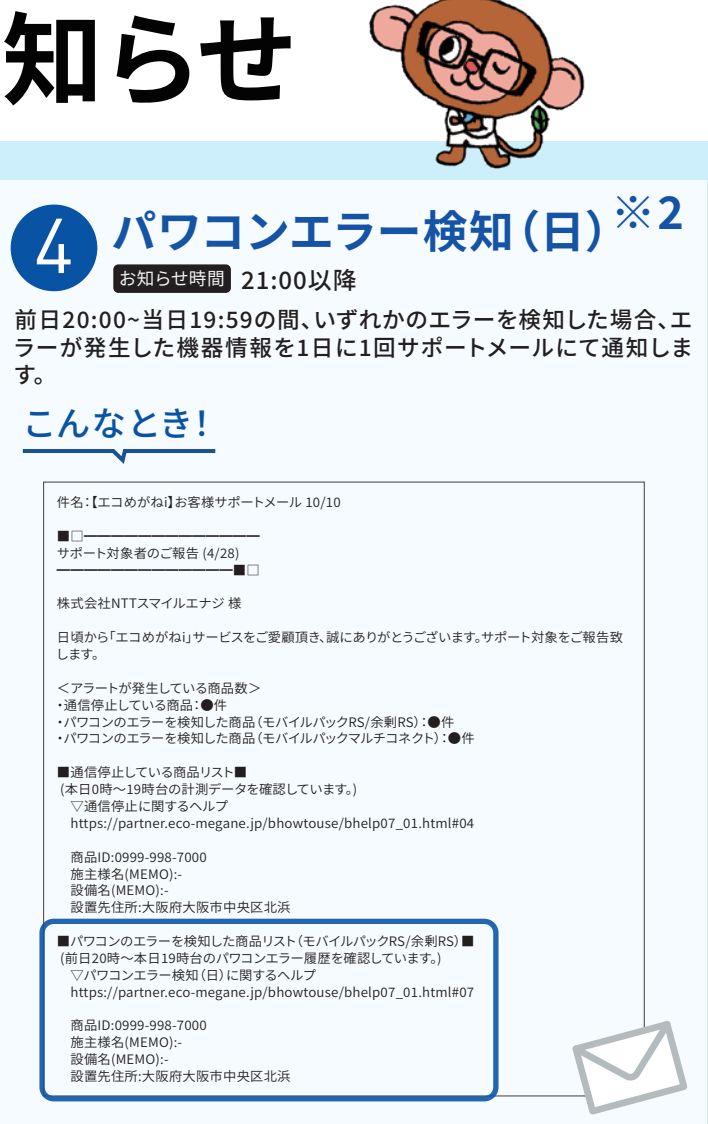

サポートメールには、エラーを検知した発電設備の情報が掲載されます。 エラーの詳細は「パワコンエラー履歴(CSV)」をダウンロードして確認する ことができます。

「パワコンエラー履歴(CSV)」は商品一覧ページ最下部から、ダウンロードできます。

#### パワコンエラー履歴(CSV)<sup>※2</sup>

| 商品ID | センサID   | 発生箇所   | 施主様名(MEMO) | 設備名(MEMO) | 都道府県 | 発生日時    | エラーコード | エラーメッセージ |
|------|---------|--------|------------|-----------|------|---------|--------|----------|
| 0001 | 8900000 | PCS#01 | スマイル工務店    | スマイル設備    | 大阪府  | 2020/6  | E1-4   | 商用系統の周波. |
| 0001 | 8900000 | PCS#03 | スマイル工務店    | スマイル設備    | 三重県  | 2020/6  | E1-2   | 商用系統の周波. |
| 0001 | 8900000 | PCS#01 | スマイル工務店    | スマイル設備    | 山口県  | 2020/7  | E1-4   | 商用系統の周波. |
| 0001 | 8900000 | PCS#05 | スマイル工務店    | スマイル設備    | 千葉県  | 2020/8  | E1-4   | 商用系統の周波. |
| 0001 | 8900000 | PCS#08 | スマイル工務店    | スマイル設備    | 千葉県  | 2020/11 | E1-2   | 商用系統の周波. |
| 0001 | 8900000 | PCS#09 | スマイル工務店    | スマイル設備    | 栃木県  | 2020/12 | E1-4   | 商用系統の周波. |
| 0001 | 8900000 | PCS#01 | スマイル工務店    | スマイル設備    | 鹿児島県 | 2022/1  | E1-4   | 商用系統の周波. |

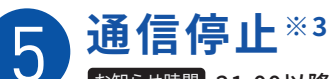

お知らせ時間 21:00以降

当日0:00~19:59の間、20時間連続してセンサからデータ送信が 停止し電力情報が計測できない場合、通信停止と判断します。

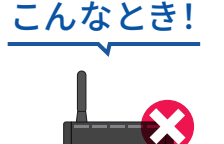

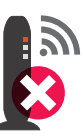

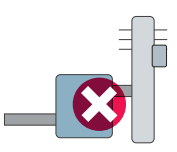

センサや無線LANルーター、ブレーカーの電源が切れているときや、 電波干渉や障がい物による通信環境の悪化など。

# エコめがねiサービス・サポートメール機能

#### エコめがねiサービス

| サービス名                   | 検知条件                                                                | 対応機種 |
|-------------------------|---------------------------------------------------------------------|------|
| 商品一覧                    | 「エコめがねi」のトップページです。設置している全てのエコめがねの<br>一覧を見ることができます。                  |      |
| エコグラフ                   | 商品ごとおよびセンサごとの発電量 (時間帯別、日別、月別) が確認<br>できます。金額換算した電気代 (収支) グラフも表示します。 |      |
| 発電量表示<br>[PCS間発電量比較グラフ] | 発電設備の各パワーコンディショナーの発電量 (時間帯別、日別) が<br>確認できます。                        |      |
| 見守りレポート                 | 登録いただいた発電設備の情報をもとに前月の発電状況を評価します。                                    |      |

## サポートメール機能

| アラート機能       | アラート検知<br>対象時間      | 検知条件                                 | お知らせ時間  | 対応機種                                    |
|--------------|---------------------|--------------------------------------|---------|-----------------------------------------|
| 発電停止         | 12:00-14:59         | 発電量0kWh <sup>※</sup> が3時間連続発生        | 21:00以降 | ままままま<br>RS PS MC M2 MP RS AC 土         |
| パワコン停止       | 12:00-14:59         | 特定のパワーコンディショナーで<br>発電量0kWhが3時間連続発生   | 15:30以降 |                                         |
| パワコンエラー検知(時) | 00:00-23:59         | 現地対応が必要と考えらるエラーが発生                   | 1時間に1回  |                                         |
| パワコンエラー検知(日) | 前日20:00<br>-当日19:59 | いずれかのエラーを検知                          | 21:00以降 |                                         |
| 通信停止         | 00:00-19:59         | 20時間連続してセンサからデータ<br>送信が停止し電力情報の計測が不可 | 21:00以降 | まままま  「 の の の の の の の の の の の の の の の の |
| 発電見守(月)      | 1日-末日               | 発電実績が理想出力に対し50%以下                    | 21:00以降 |                                         |
| 発電見守(日)      | 11:00-13:59         | 3時間連続で設定値未満                          | 21:00以降 | RS PS MC M2 MP RS AC 2                  |
| CT (電流) 異常   | 前日20:00<br>-当日19:59 | 発電側の2つのCTで計測した電流値に<br>一定以上の差が発生      | 21:00以降 | E E E E E E E E E E E E E E E E E E E   |

※KMセンサおよびPVセンサの場合、0kW相当で発電停止と判断します。

※1.全量モバイルパック2は全量モバイルパック20k/40k/60kの後継機種となります。

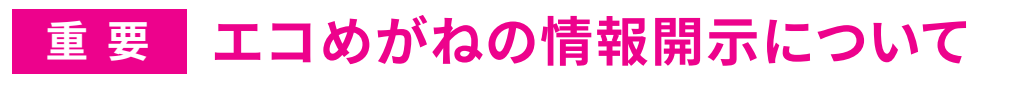

① 氏名

2 住所

③ 電力契約情報

④ 発電設備情報

⑥ 世帯情報

⑤ 発電および消費電力情報

「エコめがね」では、施主さまが登録した情報やサービスをご利用になられる際に収集される以下の情報を、 太陽光発電システムのアフターメンテナンスの目的の範囲において販売会社さま、施工店さま、販売会社さま が「エコめがね」を仕入れた卸会社さま、およびそれらの販売会社さま、施工店さま、販売会社さまが「エコめ がね」を仕入れた卸会社さまが認めた会社さま、当社が必要と認めた企業・団体に対し開示させて頂いており ます。本目的以外に、情報を利用することはできません。

なお、施主さまからNTTスマイルエナジーに対し、情報開示停止の申告があった場合、販売会社さまへの通告なしに開示を停止いたします。

# エコめがねiのご利用方法

| step<br>1 お申込み「エコめがねi」サービス                                                 | を                |
|----------------------------------------------------------------------------|------------------|
| 御社は、NTTスマイルエナジーと取引基本契約を                                                    |                  |
| 締結している エコめがねiの利用申込る<br>取引基本契約に「エコめがねi」のご利用が-                               | <b>5</b>         |
| エコめがねiの利用申込み<br>下記サイトから「エコめがねiサービス利用                                       | <b>タ</b> ン<br>申ジ |
| 締結していない<br>https://www.                                                    | け<br>e           |
| サポート ダウ                                                                    | 2                |
|                                                                            |                  |
|                                                                            |                  |
| 2 案内送付「エコめがねi利用開始の<br>ご契約(お申込み)時にお伺いしたメールアドレス宛にお                           | D<br>D           |
| 3 利用開始 ログイン情報を入力し                                                          | τ                |
| 【会社ID】、【ログインID】、【初期パスワード】を入力して「                                            | ]:               |
| 販売会社様向けログイン│エコめがねi<br>http://partner.eco-megane.jp/i/<br>ジェコめがな●           | ,                |
| では、1345<br>ですうかがね<br>FOR PARTNERS                                          |                  |
| 021>                                                                       | ſ                |
| 07-200 - 10-20<br>/020-14<br>/020-1488                                     | 1                |
| * (327-474187-454)<br>* (327-474187-454)                                   |                  |
| ※商品の設置工事が完了するまでは電力データは表示されません。                                             | 、-F              |
| ゴション後、<br>電力美が情報、設備情報<br>登録の<br>詳しい登録方法は「エコめがねiの使い方」をご研                    | 1                |
| サポート▶よくある質問 ▶エコめがねiの使い方<br>https://www.eco-megane.jp/partner/support/faq/1 |                  |

## お申込みください。 は不要です。 ットになっております。 が必要です。 込書」をダウンロードして、お申込みください。 co-megane.jp/partner/ エコめがねの販売時に ご案内」をお送りします。 送りします。 ログインしてください。 グインしてください。 「エコめがねi利用開始のご案内」メール 株式会社00000 様 このたびは「エコめがねi」サービスをお申込みいただき、誠にありがとうございます。 「エコめがねi」の登録手続きが完了いたしましたので、お知らせいたします。 [会社ID] B0000 [ログインID] megane000 [初期パスワード] 8msk54 ◆ログイン方法について 上記 会社ID.ログインID.初期パスワードにてログインいただけます。 パソコンから下記WEB画面にアクセスしてご利用ください。 http://partner.eco-megane.jp/i/ ただくことで、発電状況の確認ができます。 認ください。 スマートフォンで右のORコードを 読み取りください